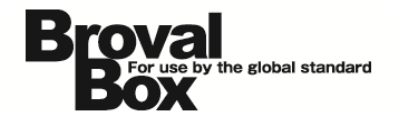

# BrovalBox DS213+ ご利用マニュアル

(ハウジングプラン)

ver1.0

# 目次

# ご利用上の注意 DSM の更新について 1 ハウジングプランによる利用制限について 3 BrovalBox アプリケーションのセットアップとログイン方法 6 BrovalBox サーバー機能へのログイン方法 8

## アプリケーションの設定

| Mail Server、Mail Station の設定 | 9  |
|------------------------------|----|
| Photo Station の設定            | 14 |
| Audio Stationの設定             | 16 |

## VPN の設定

| VPN Server のインストール           |  |
|------------------------------|--|
| VPN Server の設定               |  |
| VPN Server への接続 WindowsXPの場合 |  |
| VPN Server への接続 Windows7の場合  |  |
|                              |  |
| トラブルシューティング                  |  |

# DSMの更新について

#### Disk Station Manager の 更新は絶対に行わないでくだ さい。

Disk Station Manager4.1 は「コ ントロールパネル」の「DSM 更 新」から自動的に新しいバージョン を探し、任意でアップデートを行う ことができますが、アップデートを することにより、BrovalBox とし て利用ができなくなりますので、絶 対にアップデートを行わないように してください。

※アップデートを行ってしまった場合、 回収しプログラムの再インストール(有 償)を行う必要がございます。

|     | 1ントロール パネル - DSM更新   |                                             |
|-----|----------------------|---------------------------------------------|
| ÷   | → ♠                  |                                             |
|     |                      |                                             |
|     | - DSM更新              |                                             |
| - ! | 新しい DSM の追加機能とアップグレー | ードがご利用いただけます。 Synology ホームページのアップデートをチェックする |
| i   | 製品型番:                | DS211+                                      |
|     | 現在の DSM バージョン:       | DSM 4.1-2668                                |
|     | DSM 更新日:             | 2012/12/11                                  |
|     | 状態:                  | 現在のDSMは最新バージョンです。                           |
|     | 📃 定期的にアップデートを確認してダ   | ウンロードする                                     |
|     | 注:DSM 版はダウンロードできません。 | 、必ず新しい DSM を適用してください。                       |
| (   | 手動DSMの更新             |                                             |
|     | 1                    | アップデートはしないよう                                |
|     |                      | ご注息くにさい。                                    |
|     |                      |                                             |

# 2

「PHP 設定」の

「PHPsafe\_mode\_exec\_d ir アクセス制限を有効にす る」にはチェックを入れない でください。

「コントロールパネル」の「Wed サ ービス」の「PHP 設定」にある 「PHPsafe\_mode\_exec\_dir アク セス制限を有効にする」にチェック を入れると、正しくアプリケーショ ンなどが、利用できなくなります。

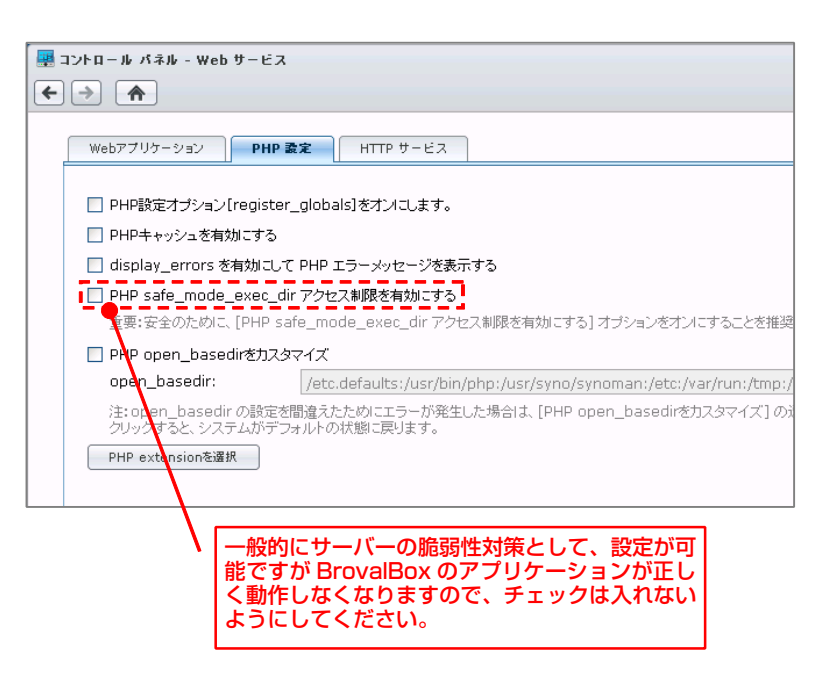

# 3 「ユーザー」のパスワードは 推測されやすいものを避けて ください。

固有名詞や数字の羅列、キーボード の配列などを設定している場合、不 正アクセスの対象となりやすくなり ますので、避けるようにしてくださ い。 \*推測されやすいパスワード

「administrator」「password」 「1234」「user」「ユーザー名と同じ」 など。

また、Disk Station Manager4.1 にはユーザーを作成する際に「パス ワード強度」を設定することができ たり、「パスワードを自動生成」す る機能などがございますので、不正 アクセス防止のためにも、是非ご活 用ください。

#### ■パスワードの強度設定

| 🚇 コントロール パネル - ユー                                                                                                    | <del>ザ</del> -                      |                                                                                                    |
|----------------------------------------------------------------------------------------------------|-------------------------------------|----------------------------------------------------------------------------------------------------|
| ← → ♠                                                                                                    |                                     |                                                                                                    |
| 作成 ▼ 編集 詳                                                                                                    | 削除 ユーザーホーム パスワード                    | 後度                                                                                                    |
| 名前                                                                                                    |                                     | EX-14                                                                                                    |
| admin                                                                                                    | System default user                 | and the second second sec |
| パスワード強度                                                                                                    |                                     |                                                                                                    |
| <ul> <li>パスワード長の規則を適</li> <li>ユーザー名および規則</li> <li>大文字と小文字を区</li> <li>数字を含む</li> <li>特殊文字を含む</li> <li>最小パスワード長</li> </ul> | 用する<br>明文」お「スワードに使用しない<br>別する<br>12 |                                                                                                    |
|                                                                                                    | パスワードを設定<br>することができます               | する際の条件を細かく設定<br>す。                                                                                                    |
| K く ページ 1 1ペー                                                                                                    | গ <b>স</b> ।                        |                                                                                                    |

#### ■ランダムパスワードの生成

| ユーザー作成ウィザード       |                |
|-------------------|----------------|
| ユーザー情報            |                |
| 次のフィールドを入力してくたさい  |                |
|                   |                |
| 名前 *:             | sunfirst       |
| i兑8月:             | サンファースト株式会社    |
| Eメール:             |                |
| パスワード*:           | ランダムパスワードの生成   |
| バスワードの確認 *:       | /              |
| 🔲 新規ユーザーに通知メールを送  | る パスワード ジェネレータ |
| 🗌 アカウントバスワードの変更をユ | -ザーに           |
| * 必須フィールド         | HC40bROqW;Xt   |
|                   |                |
|                   |                |
|                   |                |
|                   |                |

# ハウジングプランによる利用制限について

## マイネットワーク上で、ファ イル共有ができません。

ハウジングプランでは、マイネット ワーク上でのファイル共有ができま せん。

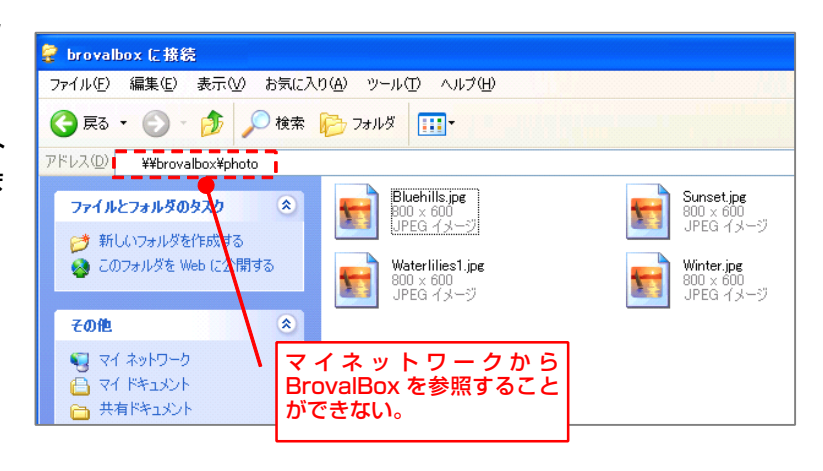

#### ただし、

「VPNServer」のアプリケーショ ンを利用することで、BrovalBox を「VPNServer」として設定し、 安全にマイネットワークへアクセス することができるようになります。

※詳細は本マニュアル「VPN の設定」 をご確認ください。

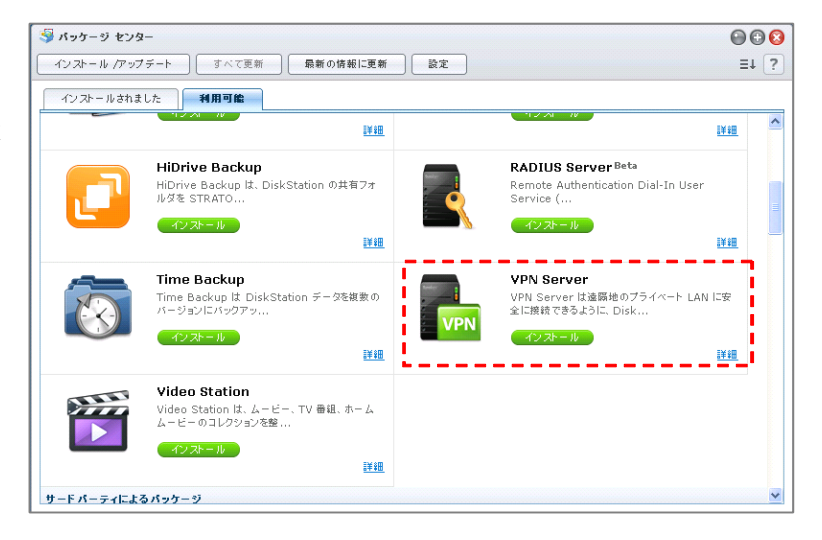

#### ■VPN とは

VPN(Virtual Private Nework)は、仮想的なプライベートネットワーク接続のこと。 通常インターネットは、不特定多数のユーザが適当なルートを使って通信することで成り立っているため、 通信途中のセキュリティー(情報を秘密にしたり、内容を不正に変更されてしまう)などのセキュリティーま では考えられておりません。

VPN を構築することにより、インターネット上にある BrovalBox と安全に接続することが可能となり、また、あたかも同一ネットワーク上にあるかのような利便性を得ることができます。

# 2

З

## BrovalBox の「シャットダ ウン」は行わないようにして ください。

ハウジングプランは BrovalBox が 別の環境にあるため、「シャットダ ウン」を行うと、起動できなくなっ てしまいます。

※万が一、シャットダウンを行ってしまっ た場合は弊社までご連絡ください。

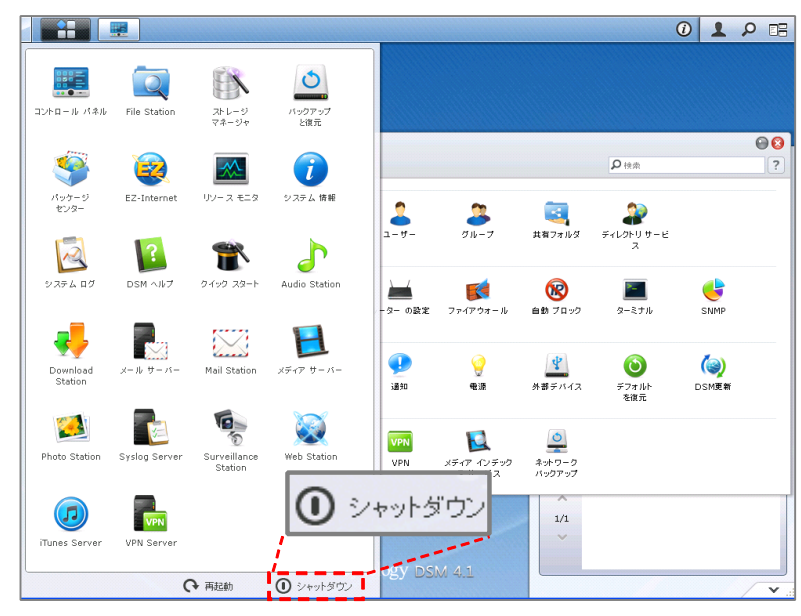

# BrovalBox の「ネットワー ク」の設定は変更しないでく ださい。

「ネットワーク」の設定を変更して しまうと、外部からアクセスできな くなってしまいます。

| 🔜 コントロール パネル - ネットワーク                                                                       | A コントロール バネル - ネットワーク |  |  |  |  |  |
|---------------------------------------------------------------------------------------------|-----------------------|--|--|--|--|--|
|                                                                                             |                       |  |  |  |  |  |
| ネットワークインターフェー                                                                               | ·ス Tunnel             |  |  |  |  |  |
| サーバー名、DNS サーバー、デフォ                                                                          | +ルトゲートウェイの情報を入力します。   |  |  |  |  |  |
| サーバー名:                                                                                      | brovalbox             |  |  |  |  |  |
| デフォルトゲートウェイ:                                                                                | 172                   |  |  |  |  |  |
| ☑ DNS サーバーを手動設定                                                                             |                       |  |  |  |  |  |
| DNSサーバー:                                                                                    | 111                   |  |  |  |  |  |
| □ プロキシ サーバー経由で接続                                                                            |                       |  |  |  |  |  |
| (主所:                                                                                        |                       |  |  |  |  |  |
| ポート:                                                                                        | 80                    |  |  |  |  |  |
| 詳細設定                                                                                        |                       |  |  |  |  |  |
| - <u>-</u> <u>-</u> <u>-</u> <u>-</u> <u>-</u> <u>-</u> <u>-</u> <u>-</u> <u>-</u> <u>-</u> | サーバーを通らない             |  |  |  |  |  |
|                                                                                             |                       |  |  |  |  |  |

# BrovalBox の「外部デバイ \_\_\_\_ ス」は利用ができません。

ハウジングプランは BrovalBox が 別の環境にあるため、「USB コピ ー」「外付け HDD」などが利用で きません。

| : | コントロール パネル - | 外部デバイス         |                 |
|---|--------------|----------------|-----------------|
| ÷ | → ♠          |                |                 |
|   | 外部デバイス       | USBCopy SDCopy | ]               |
|   | 情報の取得        | フォーマット イジェクト   | USB プリンタマネージャ 🔹 |
|   |              |                |                 |
|   |              |                |                 |
|   |              |                |                 |
|   |              |                |                 |
|   |              |                |                 |

# 5

#### BrovalBox の 「SurveillanceStation」は 利用ができません。

ハウジングプランは BrovalBox が 別の環境にあるため、ローカルIP カメラを BrovalBox で利用するこ とはできません。

| 🎱 Synology Surveillance Station – N | lozilla Firefox |            |           |         |
|-------------------------------------|-----------------|------------|-----------|---------|
| ライブビュー                              | タイムライン          | 管理         |           |         |
| カメラ                                 | 追加」削除           | 编集 』 有効 』  | 最新の情報に更新  | 設定 】 詳細 |
|                                     | ブレビュー           | 名前 IP アドレス | ステータス 使用中 | 制限值 回転  |
| 🐻 カメラグループ                           |                 |            |           |         |
| イベント                                |                 |            |           |         |
| 🗎 イベントリスト                           |                 |            |           |         |
| 🗐 エクスポート                            |                 |            |           |         |
| マウント                                |                 |            |           |         |
| システム                                |                 |            |           |         |
| 💡 Е-Мар                             |                 |            |           |         |
| 🕩 通知                                |                 |            |           |         |
| <b>莽</b> 詳細                         |                 |            |           |         |
| - 异権                                |                 |            |           |         |
| ▶ ライセンス                             | K K K-9 1       | 1ページ > >   | c         | データなし   |

# BrovalBox アプリケーションのセットアップとログイン方法

# ブラウザを起動し、

アドレス入力欄に「http://ドメイ ン or サブドメイン/bbm」と入力す ると、「BrovalBox」のログイン 画面が表示されますので、【アプリ ケーション】をクリックします。

| Brova                | a)<br>e by the global standard<br>C |
|----------------------|-------------------------------------|
| Appli Statin Manager | Disk Statin Manager                 |
| アプリケーション             | サーバー機能                              |

App Stastion Manager のセット アップ画面が表示されますので、 【次へ】をクリックします。

#### AppliStationManager

BrovalBox セットアップウィザードへようこそ

このウィザードは、BrovaBoxのインストールをガイトしていきます。 セットアップを行う前に「他の今アのマブリケーン」。な終了オスニンを推行 ます

セットアップを行う前に、他の全てのアプリケーションを終了することを推奨します。 これによってセットアップがコンピュータを再起動せずに、システムファイルを更新することが出来るようになります。

続けるには「次へ」をクリックしてください。

#### 利用許諾確認の画面が表示されます ので、内容をご確認のうえ【次へ】 をクリックします。

#### AppliStationManager

#### 利用許諾確認

BrovalBoxをインストールする前に、次の利用規約の内容をすべてお読みください。

3.サンファーストは、ユーザーに対して本サービス提供終了の理由を開示する義務を負わないものとします。 す。 4.本サービス提供が終了された場合、登録情報を入力したユーザーは直ちに、電子メール等による情報提供を受ける権利、キャンペーンやサポートを受ける権利等を含め一切の権利を失うものとします。

第12条(準拠法および裁判管轄)

 本規約の効力、解釈および履行については日本法に準拠するものとします。
 ユーザーとサンファースト間で訴訟の必要が生じた場合、横浜地方裁判所または横浜簡易裁判所を第一 審の専属的合意管轄裁判所とします。

以上

2009年12月1日

契約書の全ての条件に同意するならば、「次へ」を選んでインストールを続けて下さい。 BrovalBoxをインストールするには、契約書に同意する必要があります。 管理者情報登録画面が表示されます ので、以下を参考に管理者情報を入 力し【次へ】をクリックします。

ログイン ID:任意 パスワード:任意 メールアドレス:利用可能なメール アドレス

※メールアドレスはパスワードを忘れて しまった際に再設定するためのアドレス となります。

| AppliStationManager                     |                                  |                                                |  |  |  |  |  |
|-----------------------------------------|----------------------------------|------------------------------------------------|--|--|--|--|--|
| 管理者情報登録                                 |                                  |                                                |  |  |  |  |  |
| BrovalBoxを管理する管理者ID、パ                   | スワード、 およびメールアドレ                  | スを入力してください。                                    |  |  |  |  |  |
| ログインID (必須):                            | admin                            | (半角英数字)                                        |  |  |  |  |  |
| バスワード (必須):                             | ••••••                           | (半角英数字4~15文字、記号不可)                             |  |  |  |  |  |
| バスワード確認 (必須):                           |                                  |                                                |  |  |  |  |  |
| メールアドレス (必須):                           |                                  | (上限50文字)                                       |  |  |  |  |  |
| メールアドレス確認 (必須):                         |                                  |                                                |  |  |  |  |  |
|                                         |                                  |                                                |  |  |  |  |  |
| E C C C C C C C C C C C C C C C C C C C | <b>ર</b> ુ                       | *^                                             |  |  |  |  |  |
|                                         | く<br>ここで設<br>ョンへロ<br>りますの<br>さい。 | 定した情報はアプリケーシ<br> グインするための情報とな<br> で、忘れない様ご注意くだ |  |  |  |  |  |

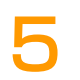

4

App Stastion Manager のセット アップ完了画面が表示されますの で、【完了】をクリックし、セット アップは完了となります。

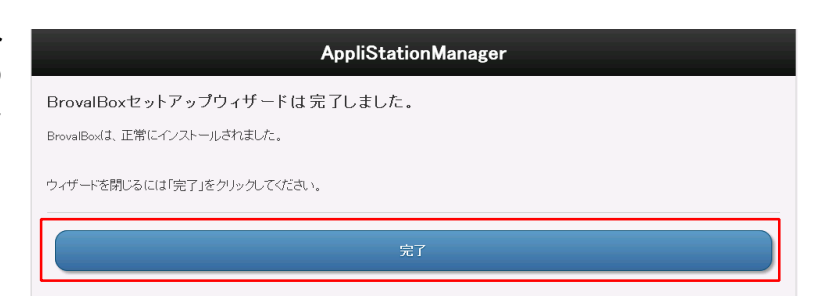

6

以降は「アプリケーション」をクリ ックすると、ログイン画面が表示さ れますので、セットアップで設定し た「ログイン ID」「パスワード」 を入力し【サインイン】してくださ い。

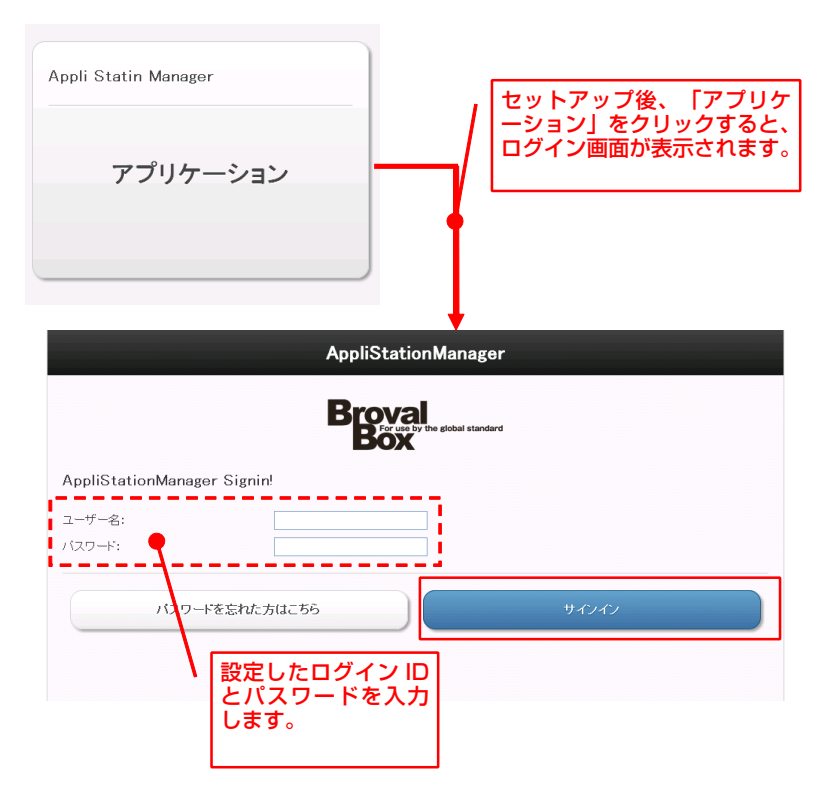

# BrovalBox サーバー機能へのログイン方法

ブラウザを起動し、 アドレス入力欄に「http://ドメイ ン or サブドメイン/bbm」と入力す ると、「BrovalBox」のログイン 画面が表示されますので、【サーバ 一機能】をクリックします。

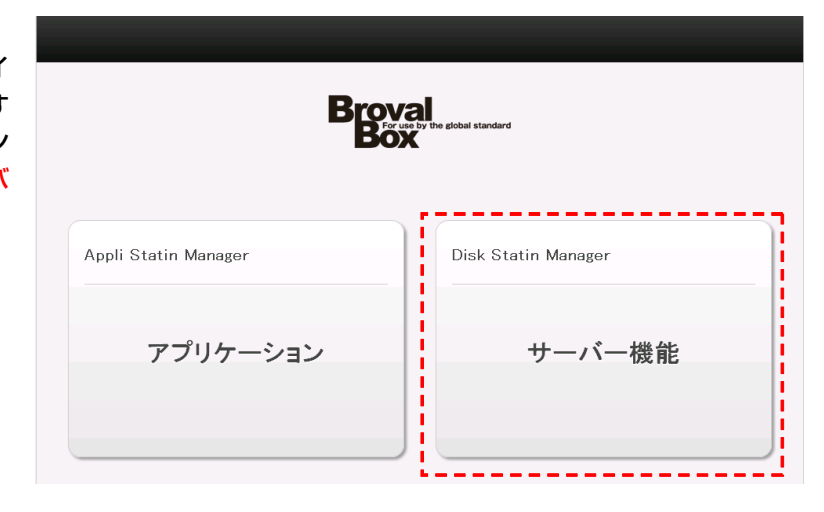

2

「Disk Stastion Manager」のロ グイン画面が表示されますので、 「 🎴 (ユーザー ID )」欄に 「admin」と入力し、「 🔐 (パス ワード)」に「設定完了通知書」の 「カスタマーサポート情報」欄の 「パスワード」を入力し、【 🌩 】 をクリックします。

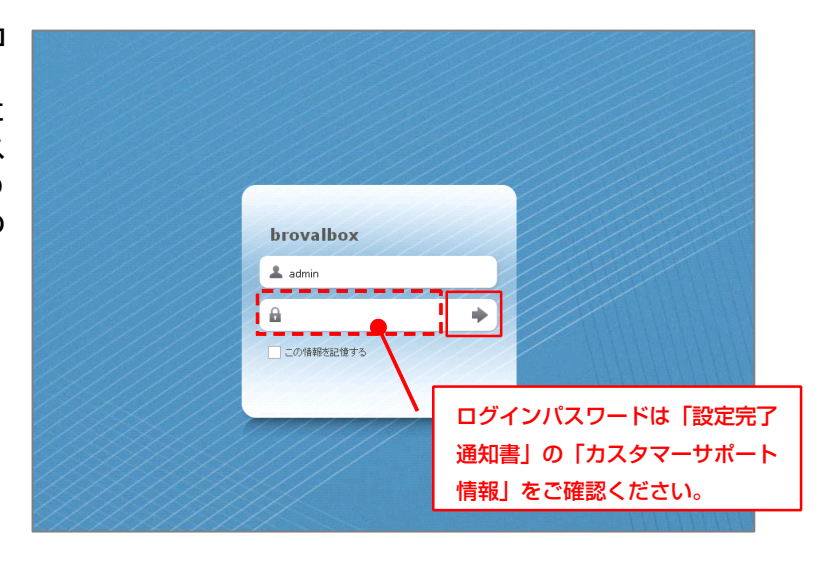

サーバー管理画面表示されますの で、ログインは完了となります。

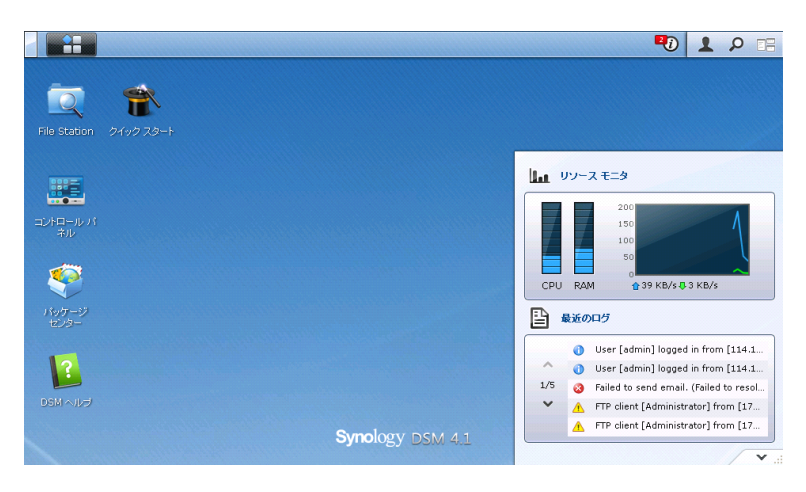

# Mail Server、Mail Stationの設定

~BrovalBox をメールサーバーとして利用するための設定をします。~

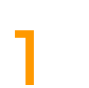

Disk Station Manager のトップ 画面から、 [パッケージセンター]をクリックします。

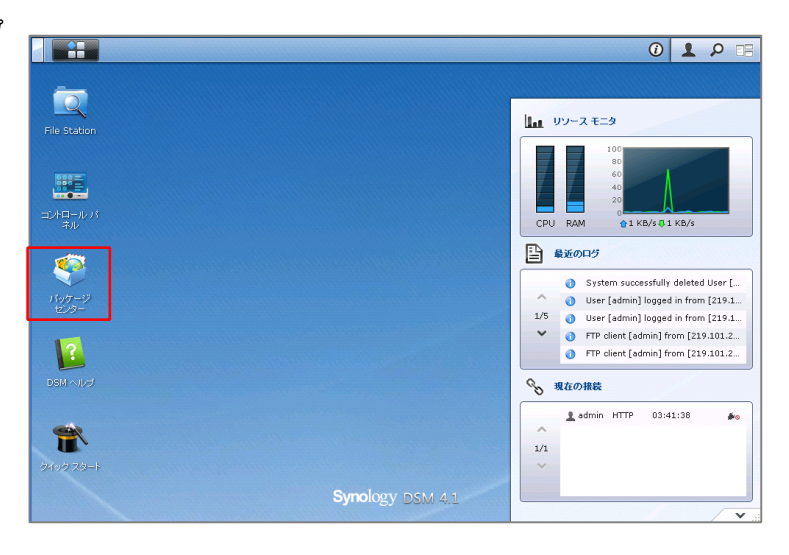

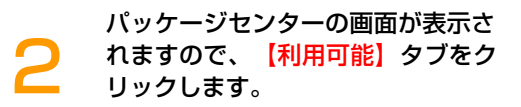

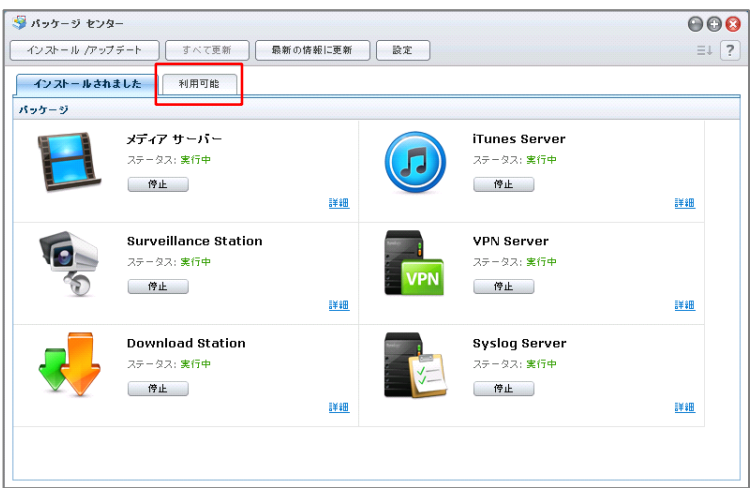

利用可能なアプリケーションの一覧 が 表 示 さ れ ま す の で 、 「 Mail Server」の【インストール】をク リックします。

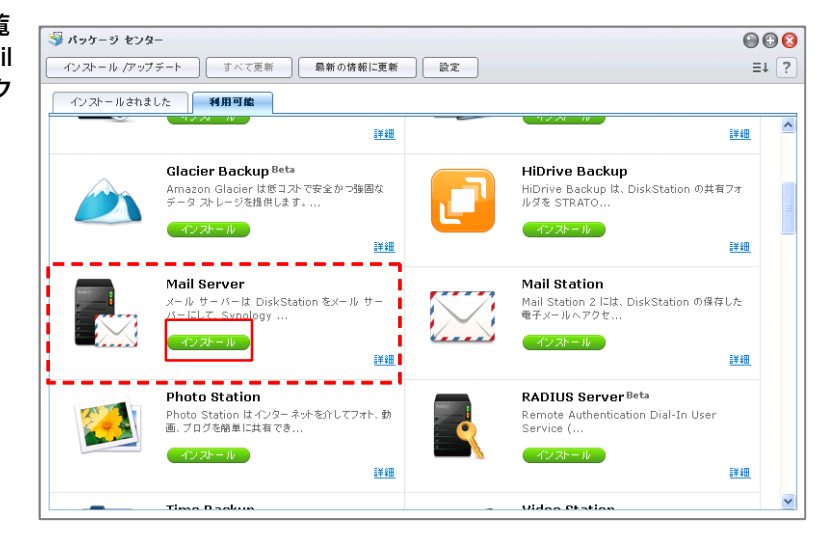

インストール確認画面が表示されま すので、【はい】をクリックする と、自動的にインストールされま す。

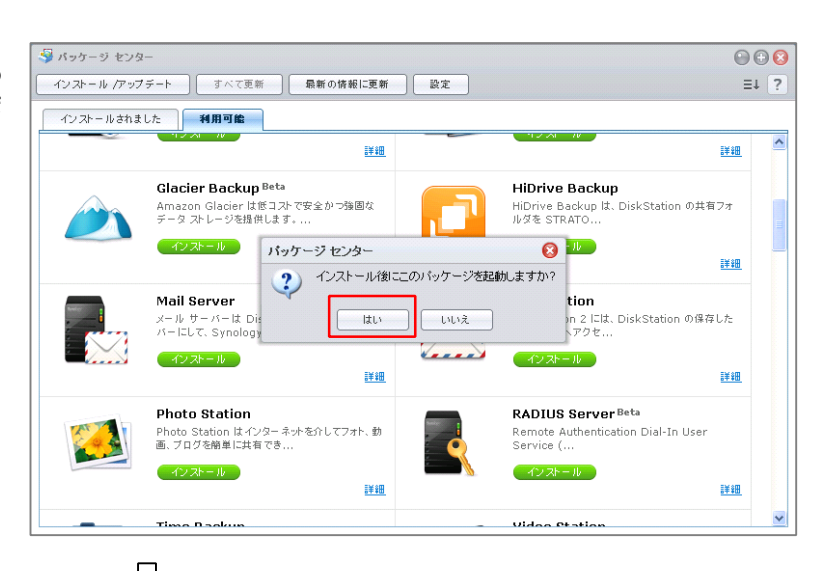

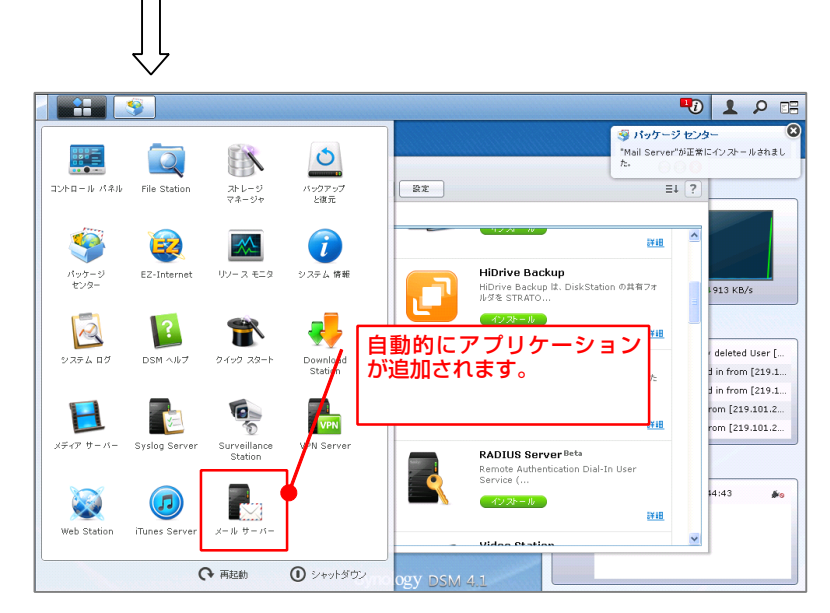

引き続き、利用可能なアプリケーション画面から、「Mail Station」の 【インストール】をクリックしま す。

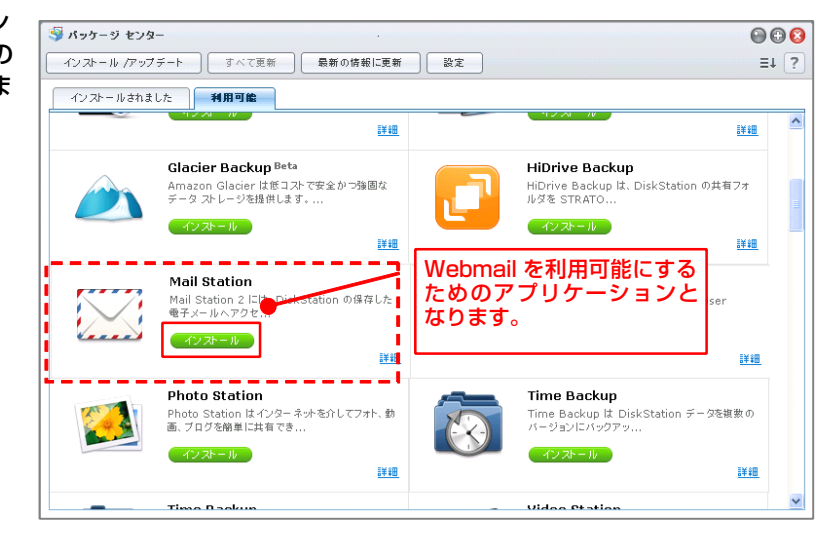

インストール確認画面が表示されま すので、<mark>【はい】</mark>をクリックする と、自動的にインストールされま す。

これで、インストール作業は完了と なります。

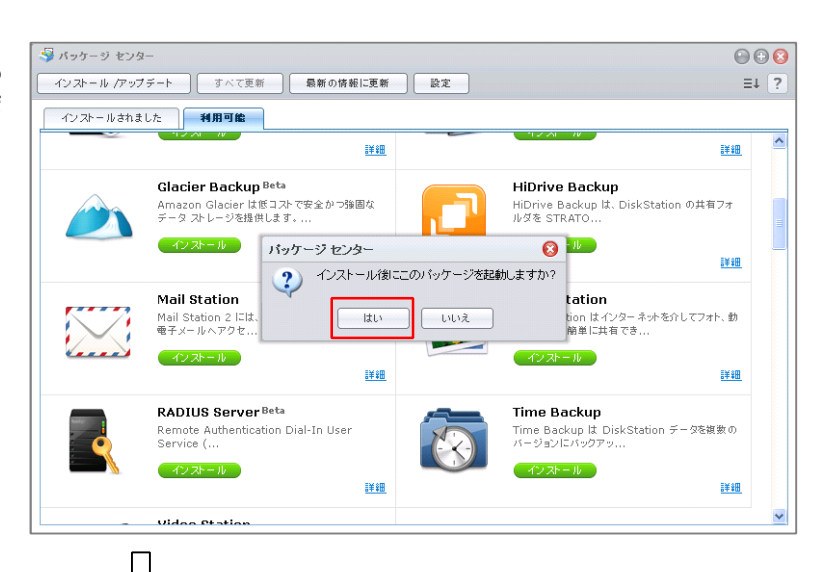

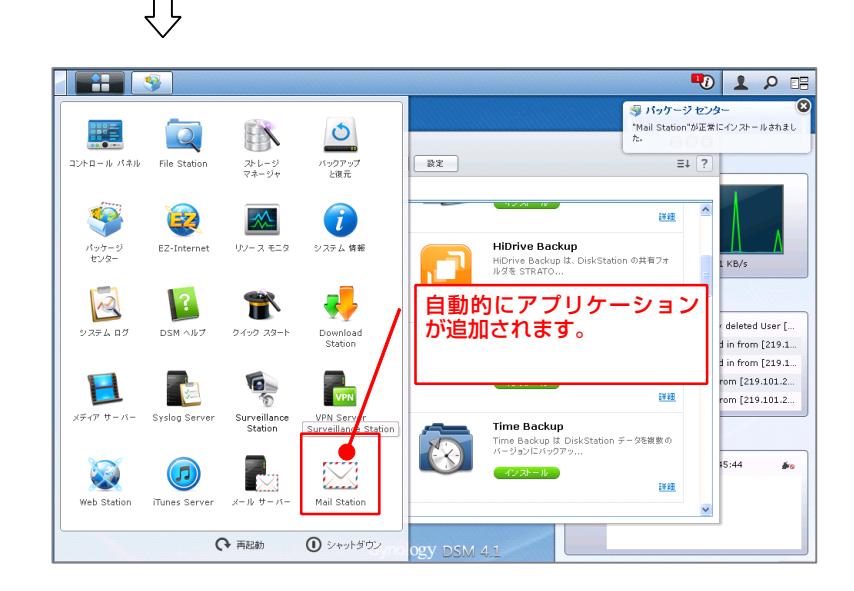

「Mail Server」の設定を行う為 に、画面左上の「<mark>■</mark>■」から【メ ールサーバー】をクリックします。

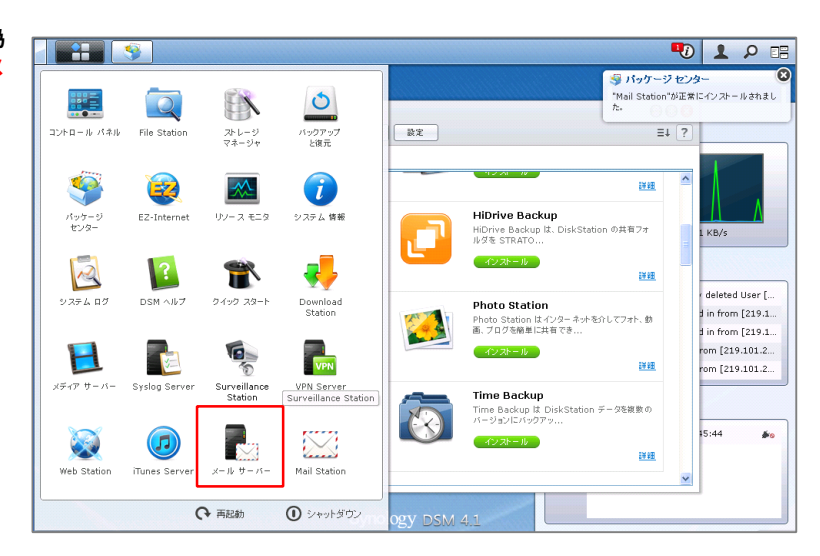

#### メールサーバーの概要画面が表示さ れますので、<mark>【SMTP】</mark>をクリック します。

| ニメール サーバー  |          |       |      |        |       |      |       |           |      |       |       | 000 |
|------------|----------|-------|------|--------|-------|------|-------|-----------|------|-------|-------|-----|
|            | SM SM    | TP 機能 | R    | SMTP   | Relay | Ţ    | スパム   | フィルタ      | :=   | メール・  | +     |     |
| 📩 змтр     | ノールの教    | (過土1日 |      | -14760 |       |      | nem ( | -11-00-ff |      | Ū     |       |     |
| * エイリアス    | x-100300 |       | ,    |        |       |      |       | × 10074   |      |       | 10-54 |     |
| ИМАР/РОРЗ  |          |       |      |        |       |      |       |           |      |       |       |     |
| 🖁 スパム フィルタ |          |       |      |        |       |      |       |           |      |       |       |     |
| メール ログ     |          |       |      |        |       |      |       |           |      |       |       |     |
| 個人         |          |       |      |        |       |      |       |           |      |       |       |     |
|            |          |       |      |        |       |      |       |           |      |       |       |     |
|            |          |       |      |        |       |      |       |           |      |       |       |     |
|            |          |       |      |        |       |      |       |           |      |       | Ð     | Q   |
|            | 4 pm     | 6 pm  | 8 pm | 10 pm  | 12 am | 2 am | 4 am  | 6 am      | 8 am | 10 am | 12 pm | 2 p |

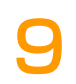

メールサーバーの SMTP 画面が表 示されますので、以下の情報を入力 します。

■ (SMTP を有効にする) ⇒チェックを入れます。

■〔**ドメイン名**〕 ⇒BrovalBox のドメイン or サブドメイン を入力します。

■ 〔**SMTP リレーを有効にする**〕 ⇒チェックを入れます。

■ 〔**サーバー**〕 ⇒プロバイダの SMTP 情報を入力します。

■ (**ポート**) ⇒25 または 587 を入力します。

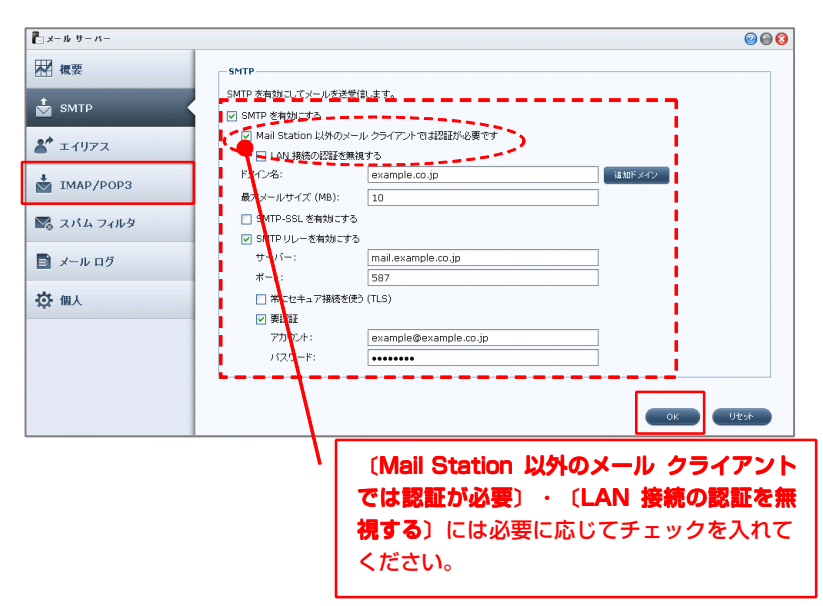

■〔**要認証**〕 ⇒チェックを入れます。 ※ポート 587 の場合は必須

■〔アカウント〕 ⇒プロバイダから発行されているメールア ドレスの「アカウント」を入力します。

■〔パスワード〕 ⇒プロバイダから発行されているメールア ドレスの「パスワード」を入力します。

入力後、「OK」をクリックし、 【IMAP/POP3】をクリックしま す。

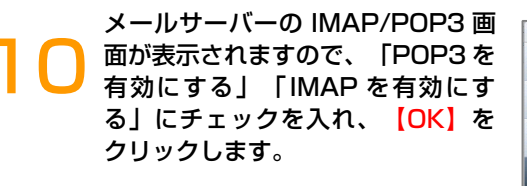

これで、「Mail Server」「Mail Station」の設定は完了となります。

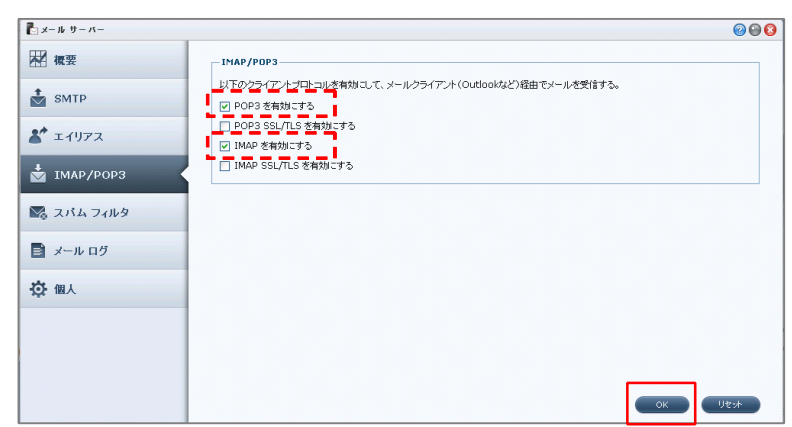

# Photo Station の設定

~BrovalBox で Photo Station を利用するための設定をします。~

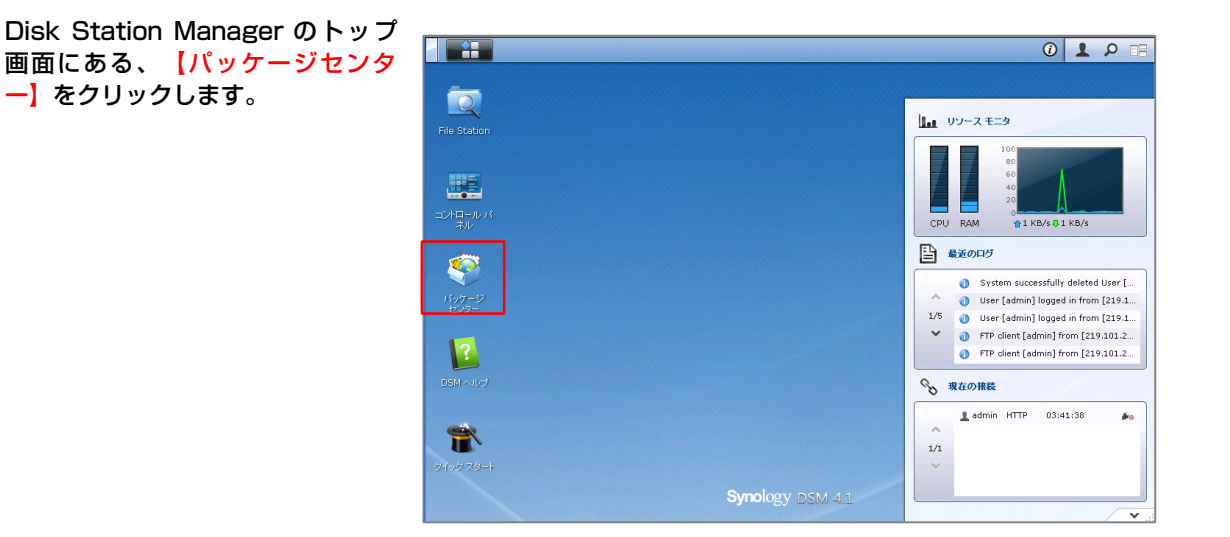

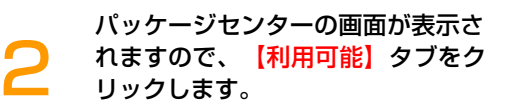

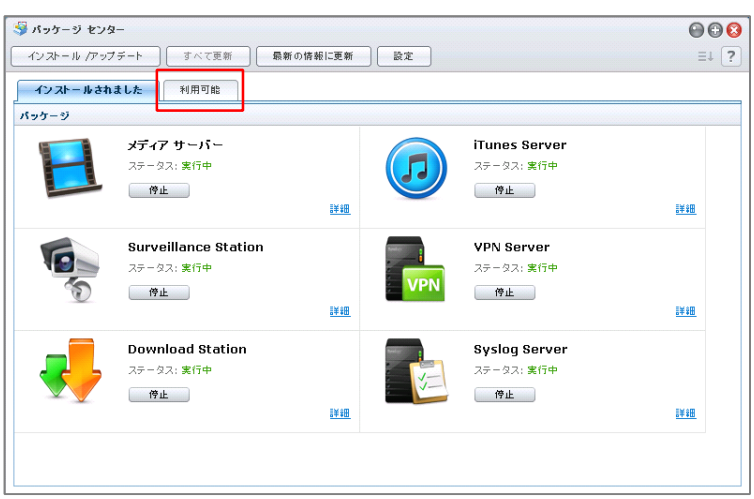

#### 利用可能なアプリケーションの一覧 が表示されますので、「Photo Station」の【インストール】をク リックします。

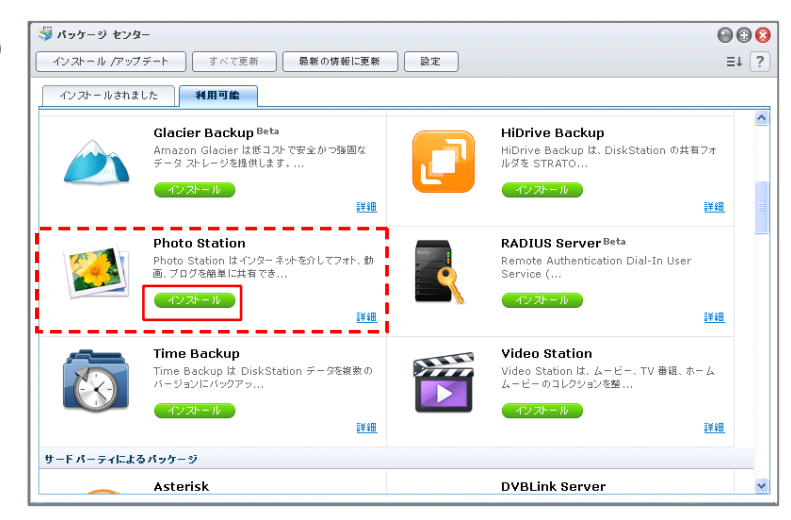

インストール確認画面が表示されま すので、【はい】をクリックする と、自動的にインストールされま す。

4

これで、インストール作業は完了と なります。

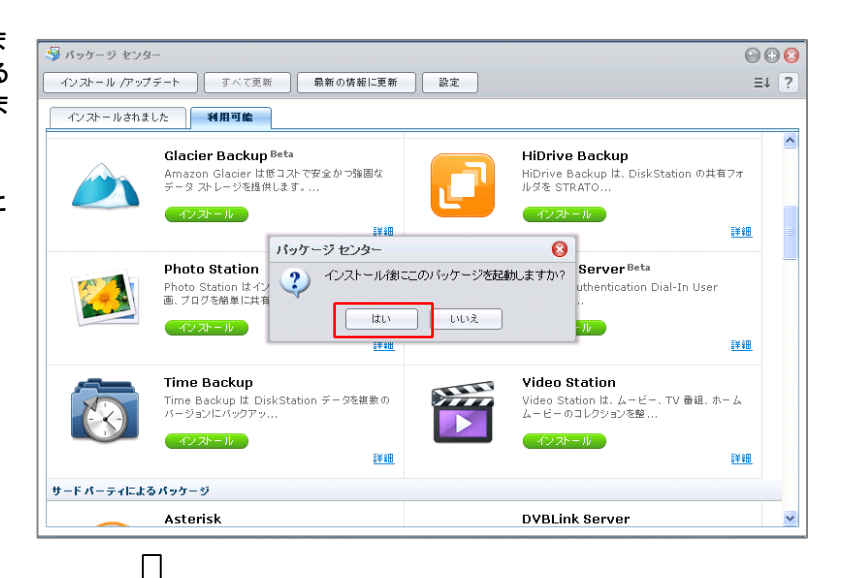

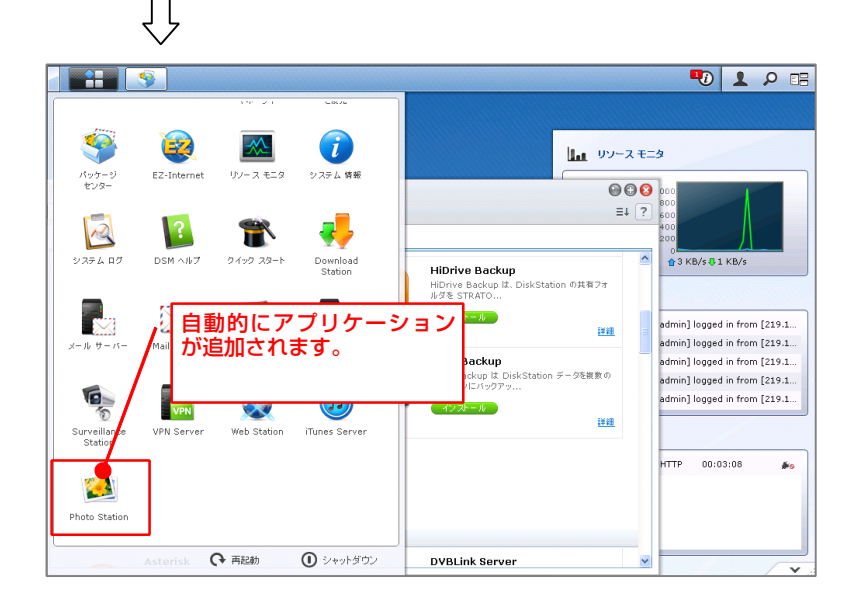

# Audio Station の設定

~BrovalBox で Audio Station を利用するための設定をします。~

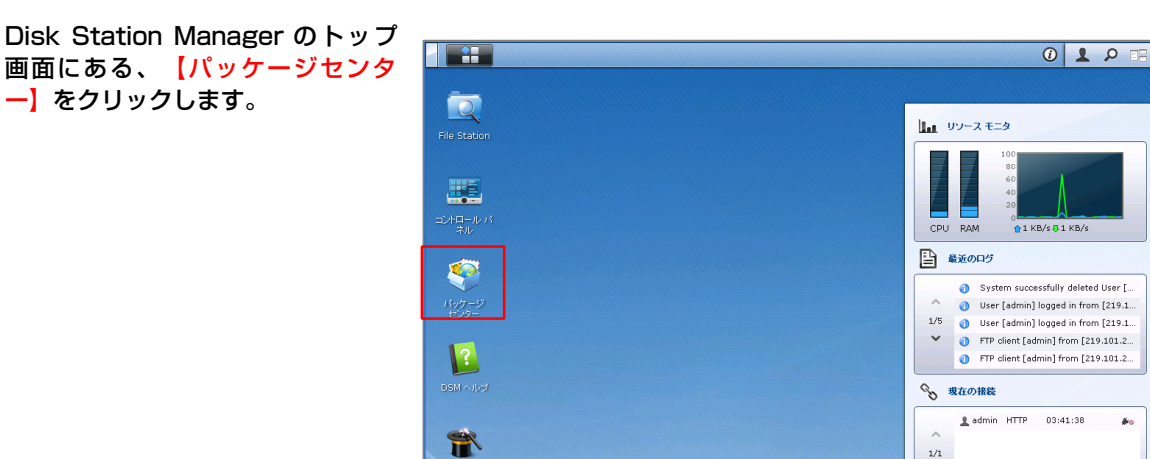

![](_page_17_Picture_3.jpeg)

![](_page_17_Picture_4.jpeg)

\*•

#### 利用可能なアプリケーションの一覧 が表示されますので、「Audio Station」の【インストール】をク リックします。

![](_page_17_Picture_6.jpeg)

インストール確認画面が表示されま すので、【はい】をクリックする と、自動的にインストールされま す。

4

これで、インストール作業は完了と なります。

![](_page_18_Picture_2.jpeg)

![](_page_18_Picture_3.jpeg)

# VPN Server のインストール

~BrovalBox に VPN Server をインストールします。~

Disk Station Manager のトップ 画面にある、【パッケージセンタ 一】をクリックします。

![](_page_19_Picture_3.jpeg)

![](_page_19_Picture_4.jpeg)

![](_page_19_Picture_5.jpeg)

利用可能なアプリケーションの一覧 が表示されますので、「VPN Server」の【インストール】をク リックします。

![](_page_19_Picture_7.jpeg)

インストール確認画面が表示されま すので、【はい】をクリックする と、自動的にインストールされま す。

4

![](_page_20_Picture_1.jpeg)

# VPN Server の設定

~BrovalBox を VPN Server として設定します。~

![](_page_21_Picture_2.jpeg)

Disk Station Manager の TOP 画 面左上の「 👬 」から【VPN Server】をクリックします。

![](_page_21_Picture_4.jpeg)

![](_page_21_Picture_5.jpeg)

| 🔁 VPN Server  |                 | <b>@ @ (</b> |
|---------------|-----------------|--------------|
| 管理<br>        | パッケージ管報         |              |
| ● 接続リスト       | バージョン: 1.1-2262 |              |
| 山口グ<br>🎺 全般設定 | - РРТР          |              |
| 🤶 特権          | ステータス: 無効       |              |
| 表定<br>更 PPTP  | 現在の接続: -        |              |
| 🕎 OpenVPN     | OpenYPN         |              |
|               | ステータス: 無効       |              |
|               | 現在の接続: -        |              |
|               |                 |              |
|               |                 |              |
|               |                 |              |

VPN Server の PPTP 画面が表示 されますので、「PPTP VPN サー バを有効にする」にチェックを入 れ、必要な情報を選択後、「適用」 をクリックし、接続状態を確認する ため、【ステータス】をクリックし ます。

※指定した VPN のダイナミック IP アド レスと、VPN クライアント用に割り当 てたバーチャル IP アドレスが、LAN 内 で使用されている IP アドレスと競合しな いように注意してください。

![](_page_22_Figure_2.jpeg)

VPN Server のステータス画面が表示されますので、設定した PPTPが「有効」になっていることを確認し、設定は完了となります。

![](_page_22_Picture_4.jpeg)

# VPN Server への接続

~Windows の PC を VPN クライアントとして、BrovalBox へ接続します。~

#### ≪WindowsXP の場合≫

![](_page_23_Picture_3.jpeg)

ネットワーク接続画面が表示されま すので、「ファイル」から【新しい 接続】をクリックします。

![](_page_23_Picture_5.jpeg)

新しい接続ウィザード画面が表示さ れますので、【次へ】をクリックし ます。

![](_page_24_Picture_1.jpeg)

![](_page_24_Picture_2.jpeg)

5

「職場のネットワークへ接続する」 にチェックを入れ、【次へ】をクリ ックします。

| 新しい接続ウィザード                                                                                            |
|----------------------------------------------------------------------------------------------------|
| ネットワーク接続の種類<br>オプションを選んでください。                                                                         |
| ○ <b>インターネットに接続する(C)</b><br>インターネットに接続し、Web をブラウズしたり電子メールを読んだりできます。                                   |
| ○ ●場のネットワークへ接続する(0)<br>職場のネットワークにダイヤルアップや VPN を使用して接続し、自宅や別の場所から仕事ができるようにします。                         |
| ○ ホーム ネットワークや小規模オフィスのネットワークをセットアップする(S)<br>家庭や小規模オフィスの既存のネットワークへ接続したり、新しい接続をセットアップします。                |
| ○ 詳細接続をセットアップする(E)<br>シリアル、パラレル、または赤外線ボートを使用して別のコンピュータに直接接続します。またこのコン<br>ピュータにほかのコンピュータから接続できるようにします。 |
|                                                                                                    |
| < 戻る(B) (次へ(M) > (キャンセル)                                                                              |

ネットワーク接続の設定画面が表示 されますので、「仮想プライベート ネットワーク接続」にチェックを入 れ、【次へ】をクリックします。

| 新しい接続ウィザード                                                                                                    |
|----------------------------------------------------------------------------------------------------|
| ネットワーク接続<br>職場でネットワークにどう接続しますか?                                                                                                    |
| 次の接続を作成します:                                                                                                    |
| <ul> <li>● ダイヤルアップ接続(D)<br/>モデムや通常の電話線、または統合デジタル サービス通信網 (SDN) 電話線を使用して接続しま<br/>す。</li> <li>● 阪想フライベート ネットワーク接続(Q)<br/>インターネットをとおして仮想プライベート ネットワーク (VPN) 接続を使用してネットワークに接続しま<br/>す。</li> </ul> |
| < 戻る(B) 次へ(W) キャンセル                                                                                                    |

接続名の設定画面が表示されますの で、「会社名」欄にサーバー名を入 力し、<mark>【次へ】</mark>をクリックします。

| ,<br>新しい接続ウィザード                                               |                                                                                           |    |
|---------------------------------------------------------------|-------------------------------------------------------------------------------------------|----|
| 接続名<br>職場への接続の名前を指定し                                          | ŧŧ.                                                                                       | I) |
| )次のボックスにこの接続の名前を<br>会社名(A)<br>BrovalBox_VPN<br>たとえば、職場の名前や接続す | i入力して(ださい。<br>るサーバーの名前を入力できます。<br>接続先の BrovalBox (VPN サーバー<br>名)を入力します。<br>※ 2前に指定はありません。 |    |
|                                                               |                                                                                           |    |

| VPN サーバーの選択画面が表示さ           |
|-----------------------------|
| れますので、BrovalBox の「ドメ        |
| イン or サブドメイン」を入力し、          |
| <mark>【次へ】</mark> をクリックします。 |

| 新しい接続ウィザード                                  |                                       |
|---------------------------------------------|---------------------------------------|
| VPN サーバーの選択<br>VPN サーバーの名前またはアドレスを指定してください。 | I I I I I I I I I I I I I I I I I I I |
| 接続するコンピュータのホスト名またはインターネット ブ                 | ロトコル (IP) アドレスを入力してください。              |
| ホスト名または IP アドレス (例: microsoft.com または       | t 157.54.0.1)(H):                     |
| example.broval.ne.jp                        |                                       |
| ·                                           |                                       |
|                                             |                                       |
|                                             |                                       |
|                                             |                                       |
|                                             |                                       |
|                                             |                                       |
| (                                           | < 戻る(B) 次へ(N)> キャンセル                  |
|                                             |                                       |

8

6

完了画面が表示されますので、【完 了】をクリックします。

![](_page_25_Picture_6.jpeg)

VPN の接続画面が表示されますの で、BrovalBox のユーザー名とそ のパスワードを入力し、【接続】を クリックします。

![](_page_26_Picture_1.jpeg)

※ユーザー名を入力しても接続できない
 場合は、BrovalBoxの
 「VPNServer」の「特権」からアクセス権の設定をご確認ください。

|              | 1                    |       |          |           |
|--------------|----------------------|-------|----------|-----------|
| 管理           | 保存                   |       | 2        | )検索       |
| 🧱 २२-७२      | ユーザー名                | ステータス | РРТР     | 🗸 OpenVPN |
| 🝠 接続リスト      | admin                | 正常    | <b></b>  | <b></b>   |
| <u>()</u> вø | guest                | 無効    | <b>S</b> | <b></b>   |
|              |                      |       |          |           |
| 2 特施         | i                    |       | _ /      |           |
| 設定           | 接続しようとしているユーザー名にチ /  |       |          |           |
| 🕎 РРТР       | 「「ェックが入っているが確認してくださ」 |       |          |           |
| 🕎 OpenVPN    | Den VPN              |       |          |           |

画面右下に「(VPNserver 名)に接 続しました。」と表示されれば、接 続は完了となります。

![](_page_26_Picture_5.jpeg)

BrovalBox の共有フォルダに接続 するために、「スタート」から「マ イネットワーク」を右クリックし、 【開く】をクリックします。

![](_page_27_Picture_1.jpeg)

マイネットワークの画面が表示されますので、「アドレス」欄に 「P.23」で設定したダイナミック IPアドレスを「¥¥〇.〇.〇.〇」と入力し【Enter】を押します。

> ※「¥¥○.○.○.○」と入力してもアクセ スができない場合は、グローバルIPアド レスでお試しください。

![](_page_27_Figure_4.jpeg)

BrovalBox の各ユーザーパスワー ドを求められますので、 BrovalBox のユーザー名とそのパ スワードを入力し、【OK】をクリ ックします。

![](_page_28_Picture_1.jpeg)

![](_page_28_Picture_2.jpeg)

![](_page_28_Picture_3.jpeg)

# VPN Server への接続

~Windows の PC を VPN クライアントとして、BrovalBox へ接続します。~

#### ≪Windows7 の場合≫

![](_page_29_Picture_3.jpeg)

コントロールパネルの画面が表示さ れますので、【ネットワークとイン ターネット】をクリックします。

![](_page_29_Picture_5.jpeg)

ネットワークとインターネットの画 面が表示されますので、【ネットワ ークと共有センター】をクリックし ます。

![](_page_30_Picture_1.jpeg)

![](_page_30_Picture_2.jpeg)

![](_page_30_Picture_3.jpeg)

新しい接続またはネットワークのセ ットアップの画面が表示されますの で、「職場に接続します 職場への ダイアルアップまたは VPN 接続を セットアップします。」を選択し 【次へ】をクリックします。

![](_page_30_Picture_5.jpeg)

職場への接続画面が表示されますの で、【インターネット接続 (VPN)を使用します(I)】をクリ ックします。

6

![](_page_31_Picture_1.jpeg)

接続に使用するインターネットアド レスを入力する画面が表示されます ので、以下のように設定し、【次 へ】をクリックします。

■インターネットアドレス ⇒BrovalBox の「ドメイン or サブ ドメイン」

■接続先の名前 ⇒BrovalBox(VPN サーバー名) を入力します。

■「今は接続しない。」にチェッ ク。

| 接続に使用するインターネット アドレスを入力してください                                                                                    |  |  |
|----------------------------------------------------------------------------------------------------|--|--|
| このアドレスは、ネットワーク管理者より受け取ることができます。                                                                                 |  |  |
| インターネット アドレス(I): example.broval.ne.jp                                                                           |  |  |
| 接続先の名前(E): BrovalBox_VPN                                                                                        |  |  |
|                                                                                                    |  |  |
| □スマートカードを使用する(S) ※名前に指定はありません。                                                                                  |  |  |
| ◎ □他の人がこの接続を使うことを許可する<br>このオブションによって、このコンピューノーにノノ こへの 500 ア・2000、<br>いたった たった さいので、このコンピューノーにノノ こへの 500 ア・2000、 |  |  |
| がこの接続を使えるようによります。<br>図 今は接続しない。自分が後で接続できるようにセットアップのみを行う(D)                                                      |  |  |
|                                                                                                    |  |  |
| 次へ(N) キャンセル                                                                                                    |  |  |

ユーザー情報を入力する画面が表示 されますので、BrovalBox のユー ザー名とそのパスワードを入力し、 【接続】をクリックします。

8

| G | 🗽 職場への接続                  |                                                                                                    |                    |
|---|---------------------------|----------------------------------------------------------------------------------------------------|--------------------|
|   | ユーザー名およびパスワード             | を入力してください                                                                                                 |                    |
|   | ユーザー名( <u>U</u> ):        | admin                                                                                                    |                    |
|   | パスワード( <u>P</u> ):        | •••••                                                                                                    |                    |
|   |                           | <ul> <li>         パスワードの文字を表示する(<u>S</u>)     </li> <li>         図 このパスワードを記憶する(<u>R</u>)     </li> </ul> |                    |
|   | ドメイン (オプション)( <u>D</u> ): |                                                                                                    |                    |
|   |                           |                                                                                                    |                    |
|   |                           |                                                                                                    |                    |
|   |                           |                                                                                                    |                    |
|   |                           | 接                                                                                                    | 続( <u>C)</u> キャンセル |

![](_page_32_Picture_2.jpeg)

![](_page_32_Picture_3.jpeg)

ネットワークと共有センターの画面 に戻りますので、【ネットワークに 接続】をクリックします。

![](_page_33_Picture_1.jpeg)

![](_page_33_Picture_2.jpeg)

![](_page_33_Picture_3.jpeg)

VPN の接続画面が表示されますの で、BrovalBox のユーザー名とそ のパスワードを入力し、【接続】を クリックします。

![](_page_34_Figure_1.jpeg)

※ユーザー名を入力しても接続できない
 場合は、BrovalBoxの
 「VPNServer」の「特権」からアクセス権の設定をご確認ください。

| 管理                        | 保存                                             |       | ۶        | D <sub>検索</sub> |
|---------------------------|------------------------------------------------|-------|----------|-----------------|
| 🜉 २२ - १२                 | ユーザー名                                          | ステータス | PPTP     | OpenVPN         |
| 🝠 接続リスト                   | admin                                          | 正常    | <b>S</b> | <b>S</b>        |
| 🛄 ם ל                     | guest                                          | 無効    |          |                 |
| 2 持権                      | >                                              |       | _ /      |                 |
| 豪定<br>聖 PPTP<br>聖 OpenVPN | - 接続しようとしているユーザー名にチ<br>ェックが入っているが確認してくださ<br>い。 |       |          |                 |

ネットワークと共有センター画面へ 戻り、BrovalBoxの接続先名が接 続されていれば、接続は完了となり ます。

![](_page_34_Figure_5.jpeg)

BrovalBox の共有フォルダに接続 するために、「アドレス」欄に 「P.23」で設定したダイナミック IPアドレスを「¥¥○.○.○」と入 カし【Enter】を押します。

> ※「¥4〇.〇.〇.〇」と入力してもアクセ スができない場合は、グローバルIPアド レスでお試しください。

![](_page_35_Figure_2.jpeg)

BrovalBox 共有フォルダ内が表示さ うれれば、設定は完了となります。

![](_page_35_Figure_4.jpeg)

# トラブルシューティング

~設置、設定がうまくできない場合にご確認ください。~

|   | 症状                                     | 対策                                                                                                    |
|---|----------------------------------------|----------------------------------------------------------------------------------------------------|
| 1 | 外部からドメイン or サブドメイン<br>でアクセスができない       | アクセスができない場合は、割り振られたグローバル IP で接続ができるか<br>ご確認ください。<br>(グローバル IP は、「設定完了通知書」に記載されております。)<br>※それでもアクセスができない場合、設置された環境に問題が発生している可能性がござ                                   |
|   |                                        | いますのでサンファースト株式会社カスタマーサホートまでご連絡くたさい。                                                                                                    |
| 2 | 2 ログインできない                             | ログイン ID、パスワードが正しいかをご確認ください。<br>管理者権限(admin)のパスワードは設定を変更されていない限り、「設<br>定完了通知書」の「カスタマーサポート情報」欄にある「パスワード」と<br>なります。                                                    |
|   |                                        | ※それでもログインができない場合、詳細を確認いたしますので<br>サンファースト株式会社カスタマーサポートまでご連絡ください。                                                                                                    |
| 3 | admin@〔ドメイン or サブドメイ<br>ン〕でメールの送信ができない | <ul> <li>Mail Server の設定が正しいかどうか、ご確認ください。</li> <li>設定したプロバイダ情報に誤りがないか、もう一度ご確認ください。</li> <li>プロバイダが SMTP 送信サーバーとして許可をしていない場合は<br/>別のプロバイダ情報を入力して、お試しください。</li> </ul> |
| 4 | admin@〔ドメイン or サブドメイ<br>ン〕でメールの受信ができない | Mail Server の設定が正しいかどうか、ご確認ください。                                                                                                    |
| 5 | VPN サーバーに接続できない                        | <ul> <li>・入力しているダイナミック IP アドレスが正しいか、もう一度ご確認ください。</li> <li>・ご利用のルーターで VPN (PPTP) が利用可能かどうか、ご確認ください。</li> </ul>                                                       |